### การเข้าใช้งานระบบ PVD CONNEXT สำหรับ กรรมการกองทุน และ/หรือ ผู้ประสานงานกองทุน

#### 1. แจ้งความประสงค์ใช้งานระบบ PVD CONNEXT มายัง บลจ. บัวหลวง

แจ้งความประสงค์พร้อม **รายชื่อกรรมการ และ/หรือ ผู้ประสานงานกองทุนที่ต้องการใช้บริการ** ระบบ PVD CONNEXT มาที่อีเมล <u>marketing.pf@bblam.co.th</u> หรือ เจ้าหน้าที่การตลาดที่ดูแลท่าน

#### 2. ลงนามและจัดส่ง "คำขอใช้บริการระบบ PVD CONNEXT" กลับมายัง บลจ.บัวหลวง

- บลจ. บัวหลวง นำส่ง "คำขอใช้บริการระบบ PVD CONNEXT" ไปยังผู้ประสานงานกองทุน (ทางอีเมล) โปรดตรวจสอบความถูกต้องของรายชื่อ และลงนามในเอกสาร
- จัดส่งเอกสารฉบับจริงกลับมายัง บลจ.บัวหลวง เพื่อความรวดเร็วในการดำเนินการ กรุณาระบุหน้าซอง "คำขอใช้บริการระบบ PVD CONNEXT"

#### 3. สร้าง "ฐานข้อมูล" เพื่อเข้าใช้งานระบบ PVD CONNEXT

- ผู้ประสานงานกองทุน จะได้รับอีเมล (Subject: กองทุนสำรองเลี้ยงชีพ ระบบกรอกข้อมูลผู้ใช้งานระบบ PVD
  CONNEXT สำหรับ กรรมการกองทุน / ผู้ประสานงานกองทุน) กรุณาคลิก Link ที่แนบมาและกรอกข้อมูลให้ครบถ้วน
- บลจ. บัวหลวง จะดำเนินการส่งรหัสอ้างอิง (Ref. Code) ให้ผู้ใช้งานระบบทางอีเมลตามที่แต่ละท่านได้ระบุไว้ต่อไป อีเมลที่ท่านระบุในระบบกรอกข้อมูล จะถูกนำมาตั้งเป็นรหัสผู้ใช้งาน (User Name)
- ท่านจะสามารถใช้บริการระบบได้ เมื่อบลจ.บัวหลวง ได้รับ "คำขอใช้บริการระบบ PVD CONNEXT" และทำการ ตรวจสอบเอกสารฉบับจริงเรียบร้อยแล้ว

### 4. สร้าง "บัญชี" เพื่อเข้าใช้งานระบบ PVD CONNEXT

ดาวน์โหลดแอพพลิเคชั่น BBLAM Mobile App ทาง App Store หรือ Google Play หรือเข้าผ่าน Web Browser โดยพิมพ์ https://pvdconnext.bblam.co.th/

นำรหัสอ้างอิง (Ref. Code) + รหัสนายจ้าง + รหัสกองทุน เพื่อสร้างบัญชีและเข้าใช้งานระบบ PVD CONNEXT

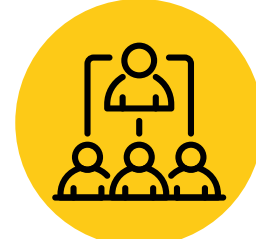

#### 5. นำข้อมูลสมาชิกกองทุน เข้าสู่ "ฐานข้อมูล" ระบบ PVD CONNEXT

กรรมการกองทุน และ/หรือ ผู้ประสานงานกองทุน Log in <u>เข้าสู่ระบบ PVD CONNEXT ผ่าน Web Browser เท่านั้น</u> โดยพิมพ์ <u>https://pvdconnext.bblam.co.th</u> > จัดการสมาชิกกองทุนสำรองเลี้ยงชีพ > เลือก Download Template และ/หรือ QR Code

และ/

หรือ

**วิธีที่ 1 - เลือก Download Template** กรรมการกองทุน และ/หรือ ผู้ประสานงานกองทุน จัดเตรียมข้อมูลสมาชิกกองทุน และอัพโหลดเข้าสู่ระบบ PVD CONNEXT **วิธีที่ 2 - เลือก QR Code** สมาชิกกองทุน สแกน **QR Code** ที่ กรรมการกองทุน และ/หรือ ผู้ประสานงานกองทุน จัดส่งให้ เพื่อเข้าสู่ระบบกรอกข้อมูล

ข้อมูลสมาชิกกองทุน ประกอบด้วย เลขบัตรประจำตัวประชาชน / หมายเลขโทรศัพท์มือถือ / อีเมล กรุณาใช้หมายเลขโทรศัพท์มือถือและอีเมลที่สามารถติดต่อได้จริง

#### 6. ตรวจสอบความถูกต้อง และ อนุมัติให้ใช้งาน

กรรมการกองทุน และ/หรือ ผู้ประสานงานกองทุน <mark>ตรวจสอบความถูกต้องของข้อมูลสมาชิก และทำการ "อนุมัติ"</mark> <mark>ให้ใช้งานในระบบ</mark>

#### 7. สมาชิกกองทุนสร้าง "บัญชี" เพื่อเข้าใช้งานระบบ PVD CONNEXT

เมื่อกรรมการกองทุน และ/หรือ ผู้ประสานงานกองทุน ทำการ "**อนุมัติ" ให้ใช้งานในระบบเรียบร้อยแล้ว** สมาชิกกองทุนจะสามารถสร้าง "บัญชี" และเข้าใช้งานระบบ PVD CONNEXT ได้ใน <u>วันทำการถัดไป หลังเวลา 10.00 น.</u>

# การสร้าง "ฐานข้อมูล" และ การสร้าง "บัญชี" เพื่อเข้าใช้งานระบบ PVD CONNEXT

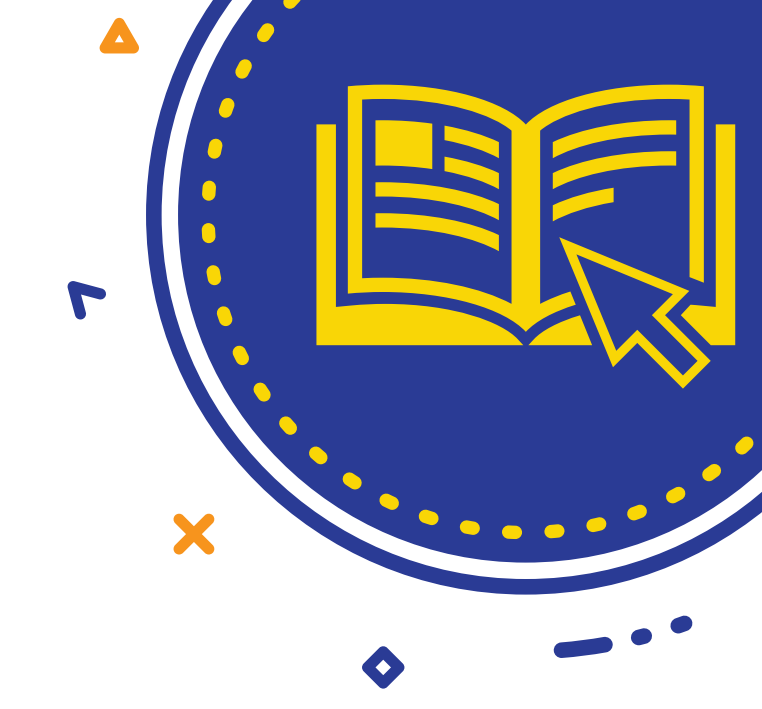

"<mark>ฐานข้อมูล</mark>" ต้องมี + กรรมการกองทุน "<mark>อนุมัติ</mark>" ให้ใช้งานในระบบเรียบร้อยแล้ว ท่านจึงจะ "<mark>สร้างบัญช</mark>ี" เข้าใช้งานระบบ PVD CONNEXT ได้ <u>ในวันทำการถัดไปหลัง 10.00 น.</u>

้กรณี กรรมการกองทุน และ/หรือ ผู้ประสานงานกองทุน จัดเตรียมและนำข้อมูลสมาชิกเข้าสู่ระบบเรียบร้อยแล้ว ท่านสามารถสร้างบัญชีได้เลย

### **การสร้างฐานข้อมูล** กรณีสมาชิกดำเนินการเอง

สมาชิกกองทุน สแกน QR Code ที่กรรมการกองทุน และ/หรือ
 ผู้ประสานงานกองทุน จัดส่งให้ เพื่อเข้าสู่ระบบกรอกข้อมูล
 สมาชิกกองทุนสำรองเลี้ยงชีพ ด้วยตนเอง

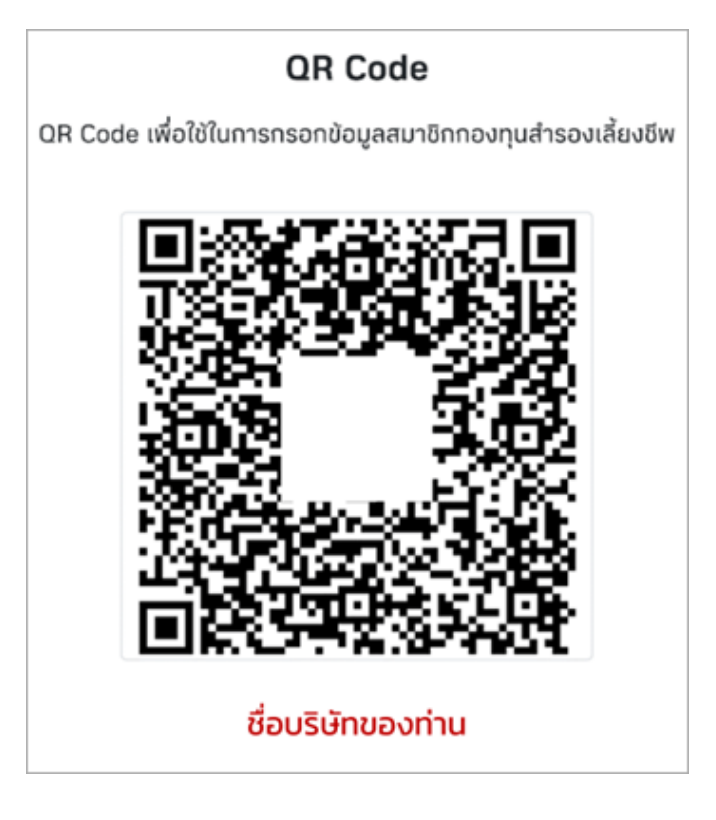

 สมาชิกกองทุน กรอก "รหัสสมาชิกกองทุน" (ดูจากใบรับรอง / ใบแจ้งยอดเงินของสมาชิกกองทุน สำรองเลี้ยงชีพ) และ "จำนวนเงินนำส่งรายเดือน" (ดูจากเอกสารการจ่ายเงินเดือน - เงินหักนำส่งเข้า กองทุนสำรองเลี้ยงชีพ) ตรวจสอบความถูกต้อง ของ ชื่อบริษัท ชื่อ-นามสกุล ที่ระบบจะแสดงโดย

#### อัตโนมัติ แล้วจึง **กรอกข้อมูลส่วนตัว** จนแล้วเสร็จ

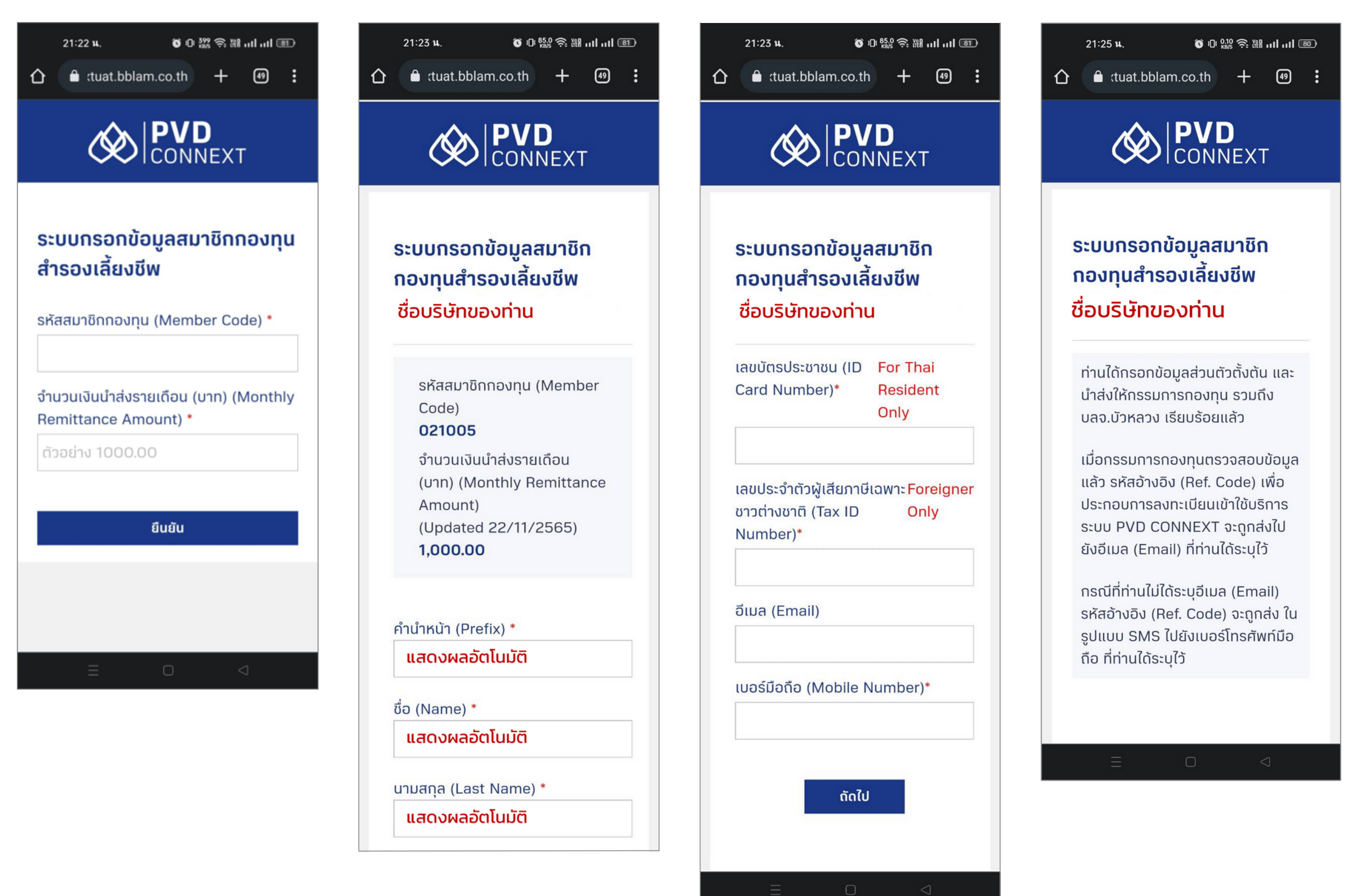

# การสร้าง "ฐานข้อมูล" และ การสร้าง "บัญชี" เพื่อเข้าใช้งานระบบ PVD CONNEXT

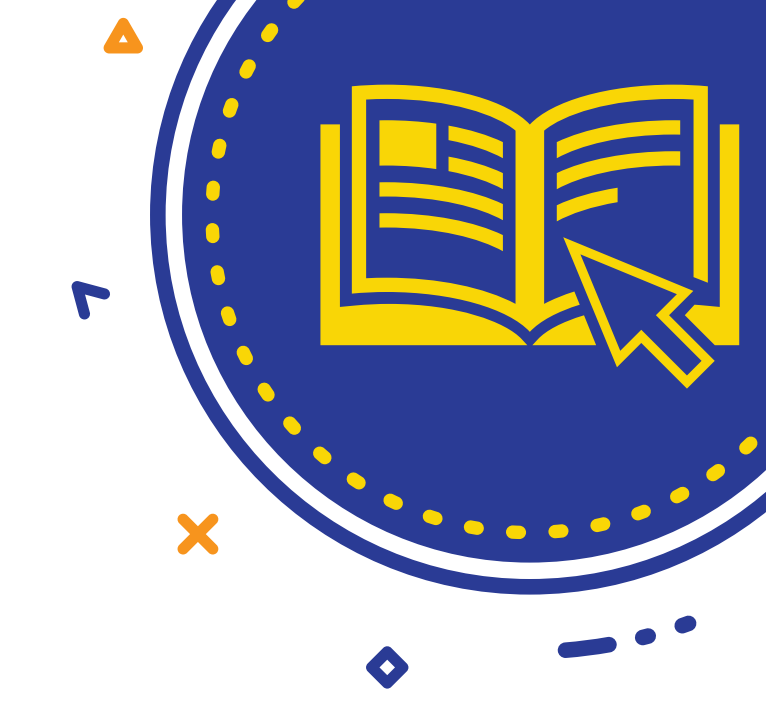

#### "ฐานข้อมูล" ต้องมี + กรรมการกองทุน "อนุมัติ" ให้ใช้งานในระบบเรียบร้อยแล้ว ท่านจึงจะ "สร้างบัญชี" เข้าใช้งานระบบ PVD CONNEXT ได้ <u>ในวันทำการถัดไปหลัง 10.00 น.</u>

้กรณี กรรมการกองทุน และ/หรือ ผู้ประสานงานกองทุน จัดเตรียมและนำข้อมูลสมาชิกเข้าสู่ระบบเรียบร้อยแล้ว ท่านสามารถสร้างบัญชีได้เลย

### การสร้างบัญชี

01 ดาวน์โหลดแอพพลิเคชั่น BBLAM Mobile App ทาง App Store หรือ Google Play

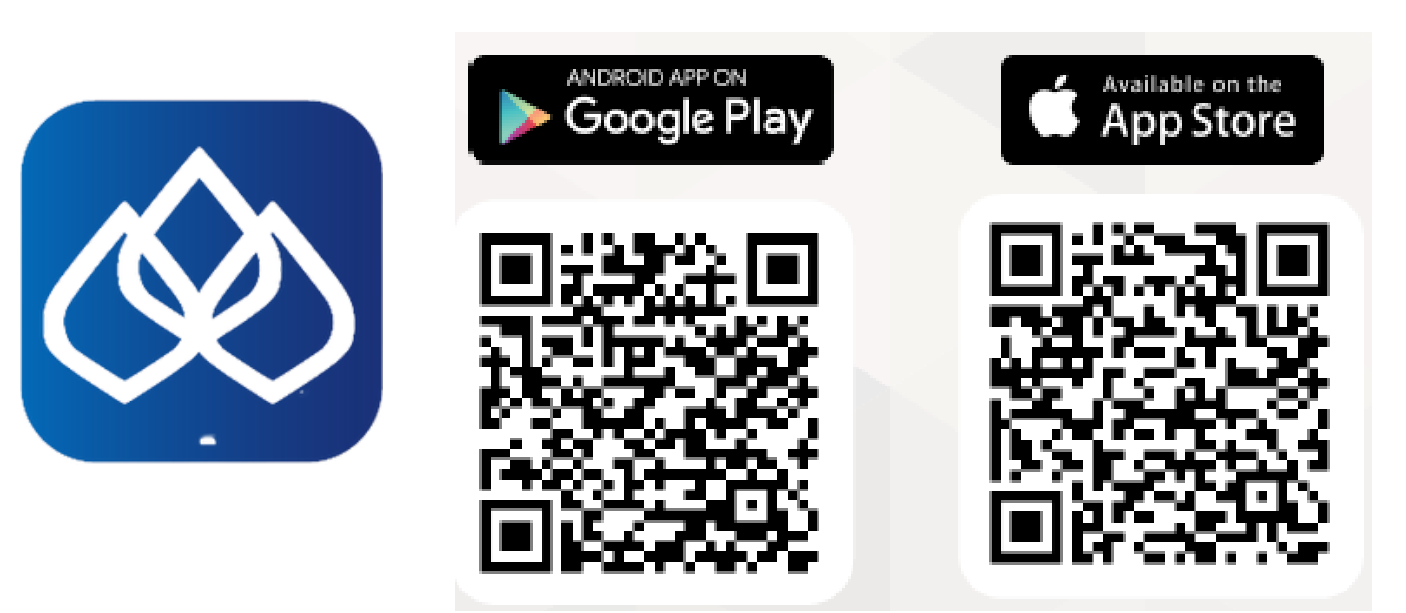

หรือเข้าผ่าน Web Browser โดยพิมพ์ <u>https://pvdconnext.bblam.co.th/</u>

**02** เลือก "PVD CONNEXT" > เลือก "ลงทะเบียน" > กด "ยอมรับข้อตกลงการใช้บริการ" และ กด "ตกลง" > กด "ใช่"

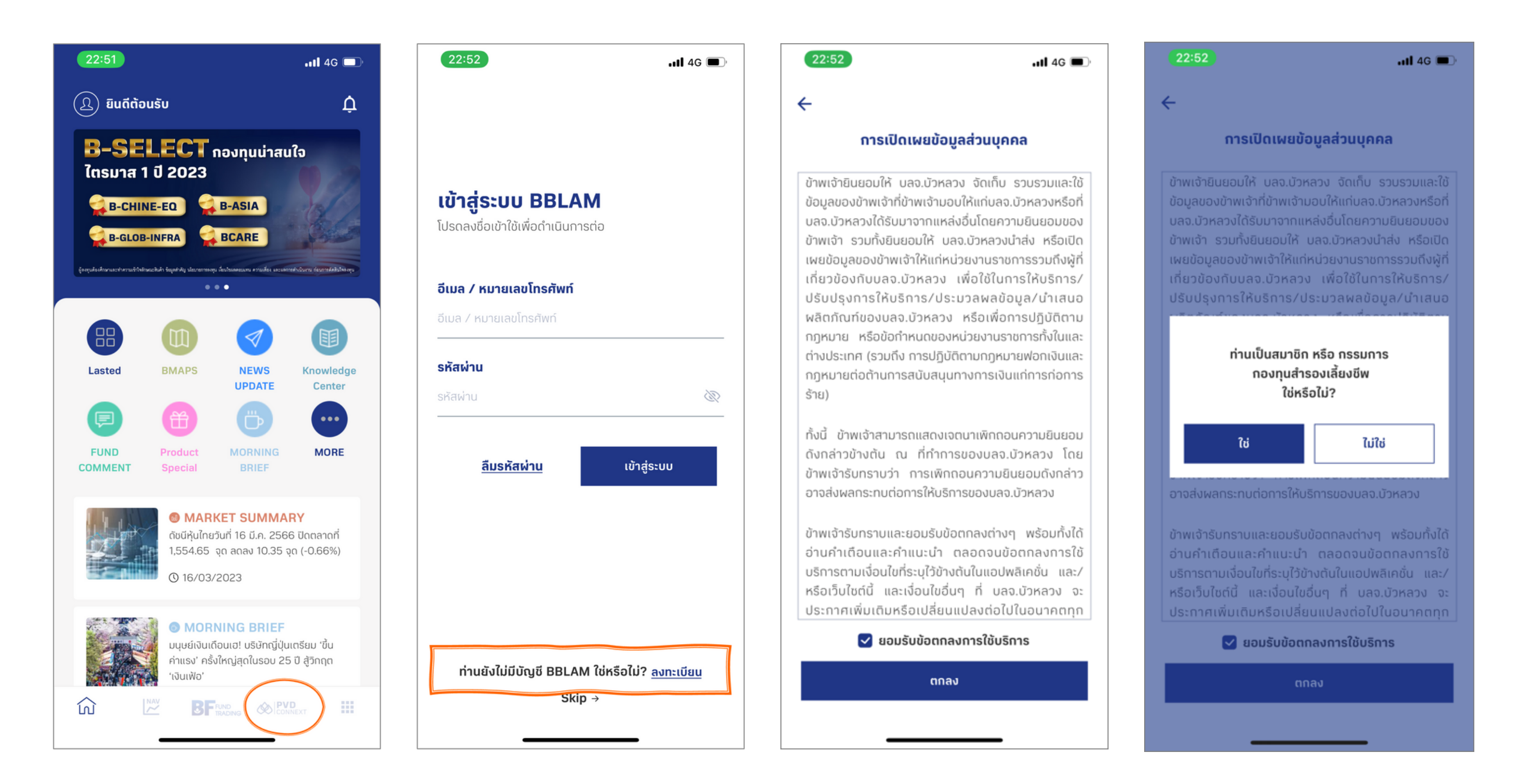

# ้การสร้าง "ฐานข้อมูล" และ การสร้าง "บัญชี" เข้าใช้งานระบบ PVD CONNEXT

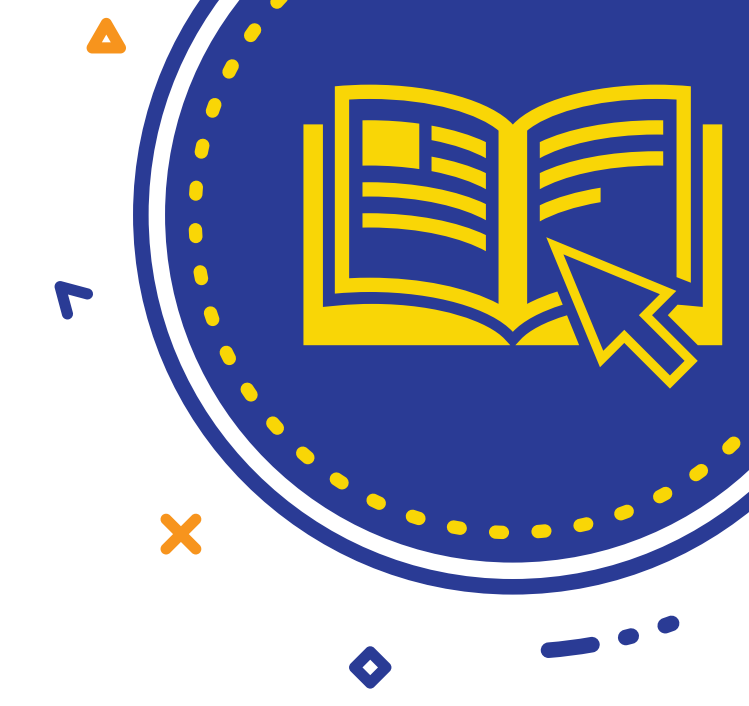

กรอกรหัสอ้างอิง (Ref. Code) + รหัสนายจ้าง (Com Code) + รหัสกองทุน (Fund Code) 03 ้**ระบบจะแสดง User Name ที่มีอยู่ในระบบ โดยอัตโนมัติ** ซึ่งสมาชิกจะต้องกำหนดรหัสผ่าน และทำตามขั้นตอนจนเสร็จสิ้นกระบวนการ

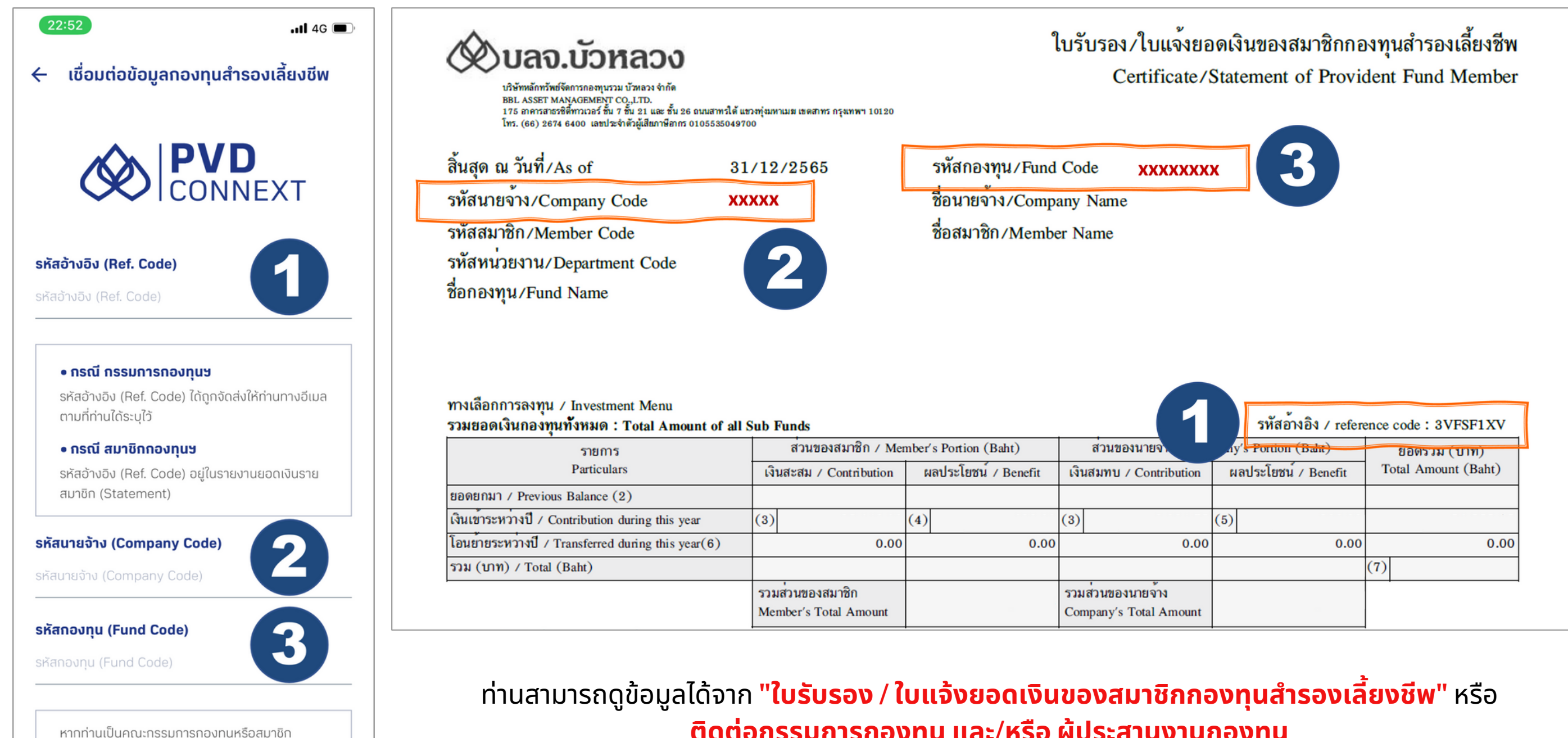

้ติดต่อกรรมการกองทุน และ/หรือ ผู้ประสานงานกองทุน

้ เมื่อกรอกข้อมูลจนเสร็จ ท่านจะได้รับอีเมล <mark>คลิก Link ที่แนบมาในอีเมล</mark> เพื่อยืนยันการสร้างบัญชี 04 ้ภายใน 15 นาที นับจากลงทะเบียน > กด "ถัดไป" <u>หรือ</u> กรอกรหัส OTP ที่ท่านได้รับภายใน 5 นาที ้เมื่อ **หน้าจอแสดงผล "ลงทะเบียนสำเร็จ**" จึงเสร็จสิ้นกระบวนการ

้กองทุมที่อยุ่มากกว่า 1 กองทุม ท่านสามารถก

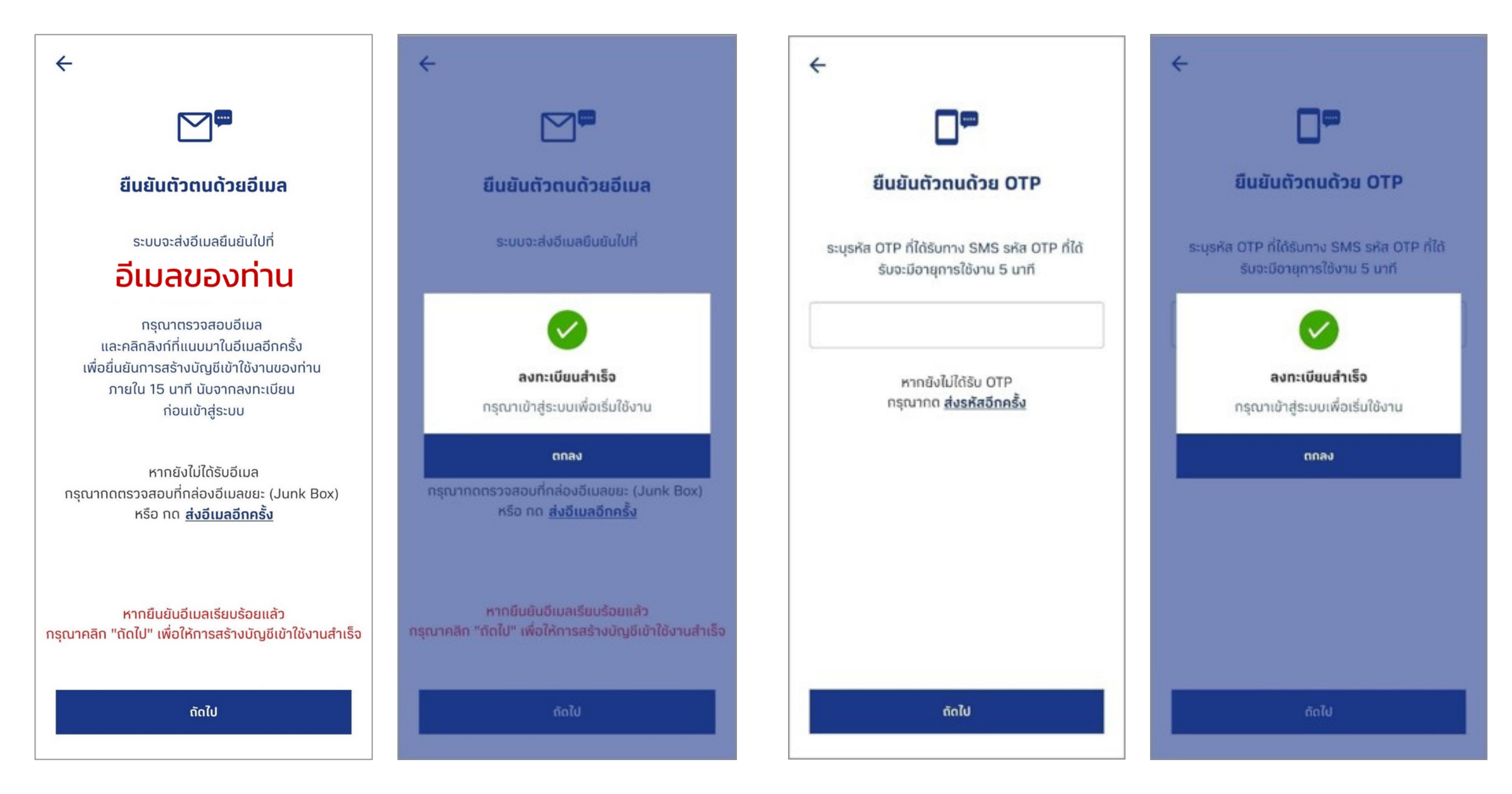